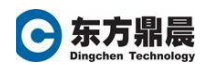

## 离线激活授权

在这个场景中,一台装有 Proficy 产品的计算机如何在不连接互联网的情况下激活授权. 使用移动存储设备,在离线计算机和可以连接到互联网的计算机之间传递,这样来连接 GE 智能平台授权服务器来完成激活.

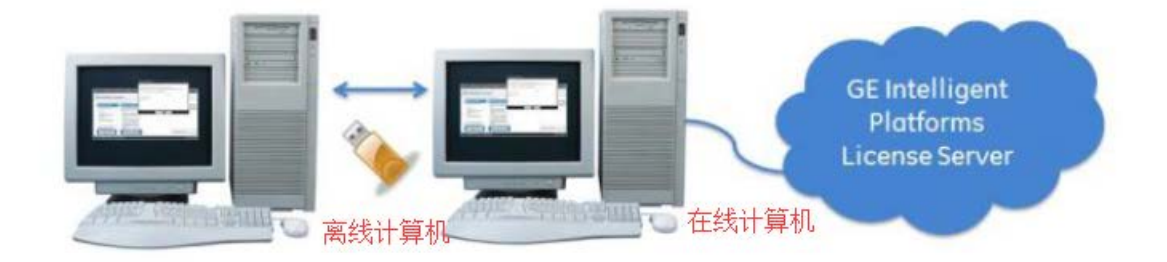

## 离线计算机

1. 安装 CommonLicensing v17.2.931 软件。选择: Install License Client

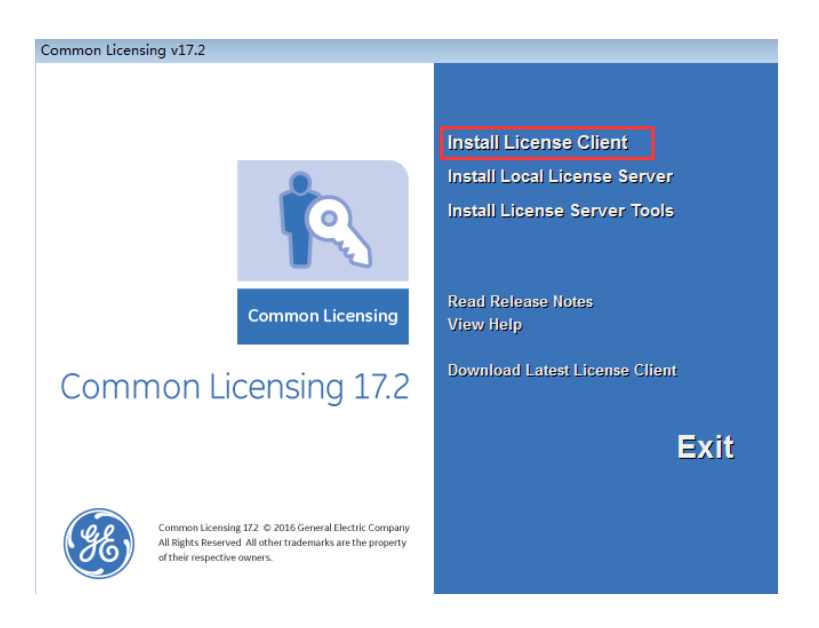

2. 从 Windows 的开始-》程序组 Proficy Common->License Client

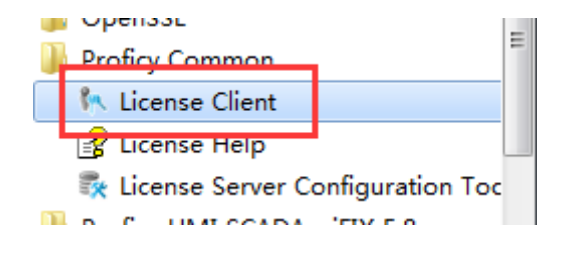

3. 从 Activate Licenses 页面, 点击"Yes, for a permanently offline computer"

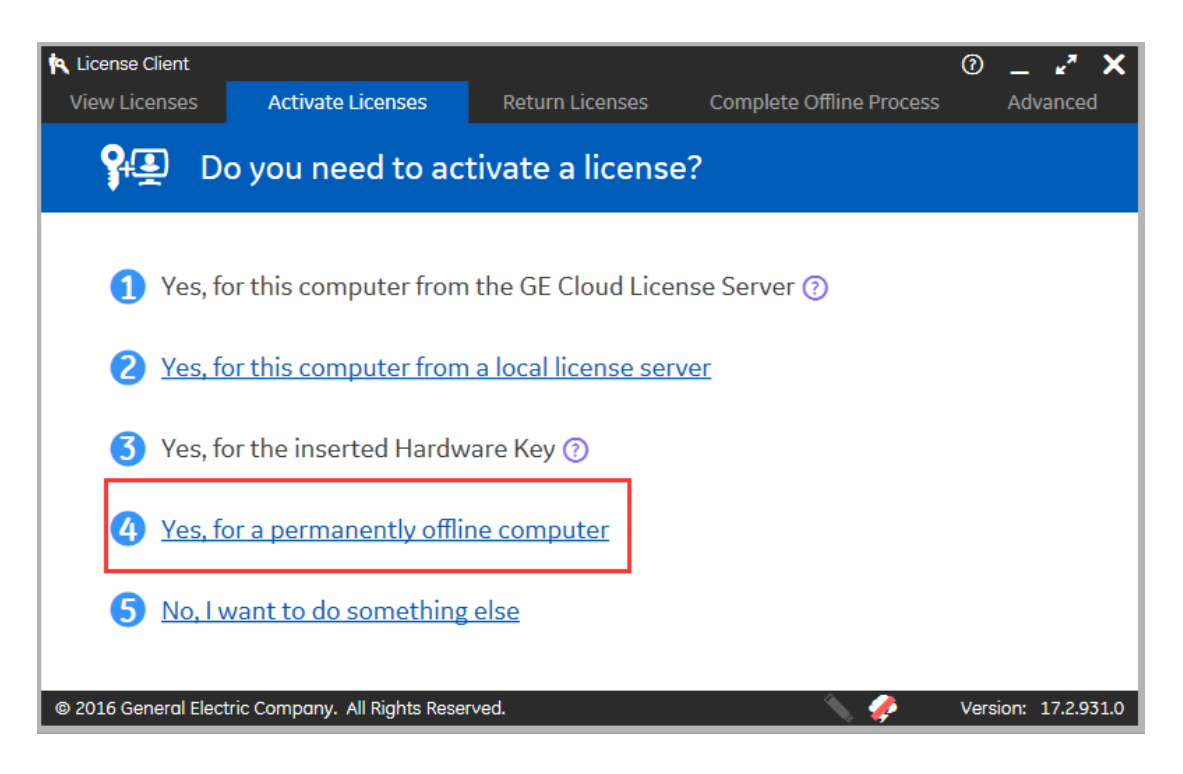

在Enter your activation code输入激活码。 如有多个激活码需要在本机上激活,那么就点击"Add Code".

然后点击"Generate File"。将生成的文件拷贝到移动存储设备上。

| 🔍 License Client                                                   |                                                                                             |                     |                    | 0 _ 🖍 🗙                                                                                                    |
|--------------------------------------------------------------------|---------------------------------------------------------------------------------------------|---------------------|--------------------|----------------------------------------------------------------------------------------------------|
| View Licenses                                                      | Activate Licenses                                                                           | Return Licenses     | Complete Offline P | Process Advanced                                                                                                    |
| Ger                                                                | nerate a Reques                                                                             | t File to activat   | e licenses         |                                                                                                    |
| Save request file to<br>Enter your activation<br>Activation Codes: | xplain the offline licen         :       C:\Users\j\Documents\F         on code(s):       - | se activation proce | Add Code           | Offline Steps<br>Generate a<br>request file from<br>an offline<br>computer<br>Generate a<br>response file from<br>an online<br>computer<br>Use the response<br>file on the original<br>offline computer<br>to complete the<br>activation, return,<br>or refresh process |
| © 2016 General Elect                                               | ric Company. All Rights Reser                                                               | ved.                | <u> </u>           | Version: 17.2.931.0                                                                                                    |

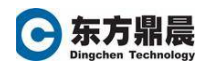

## 在线计算机

1. 安装 CommonLicensing v17.2.931 软件。选择: Install License Client

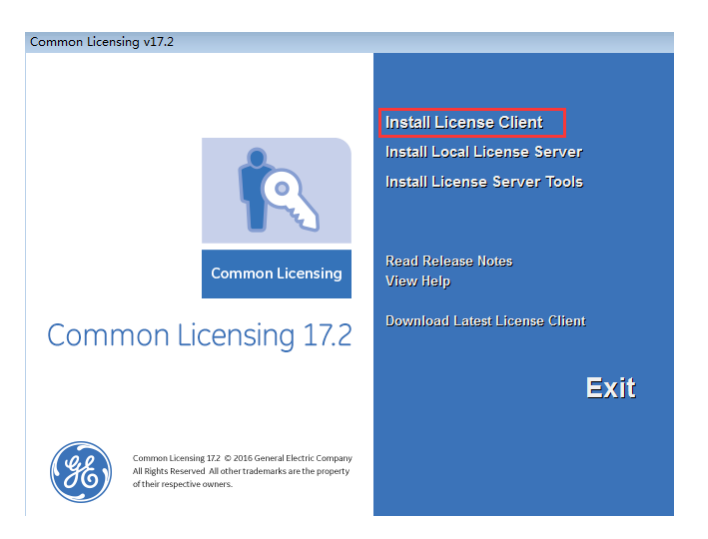

2. 从 Windows 的开始-》程序组 Proficy Common->License Client

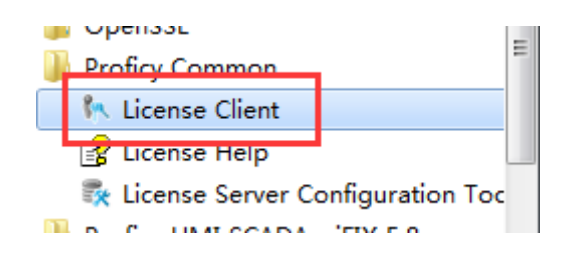

3. 确认可以连接 GE Cloud license server

| 🍋 License Client       |                             |                         |                          | 0 _ 🗸 X             |
|------------------------|-----------------------------|-------------------------|--------------------------|---------------------|
| View Licenses          | Activate Licenses           | Return Licenses         | Complete Offline Process | Advanced            |
| 💡 🔁 Upc                | late Application            | Settings                |                          |                     |
| Cloud Connectivity     |                             |                         |                          |                     |
| Device Alias           |                             |                         |                          |                     |
| Logging                | Click to test connec        | tivity to the GE Clou   | d license server:        |                     |
|                        | GE Cloud licen              | se server is accessible | Test clou                | ud connectivity     |
|                        |                             |                         |                          |                     |
|                        |                             |                         |                          |                     |
|                        |                             |                         |                          | Back                |
| © 2016 General Electri | c Company. All Rights Reser | ved.                    | 🔪 🧔                      | Version: 17.2.931.0 |
|                        |                             |                         |                          |                     |
| All rights reserved b  | y Dingchen Technology       | Inc. www.dingo          | hen.com Tel: 010-51      | 659507 第3页          |

4. 在 Complete Offline Process 页面, 点击"Generate a response file from an onlient computer"

| 🖎 License Client   |                                   |                      |                            | @ <b>X</b>          |
|--------------------|-----------------------------------|----------------------|----------------------------|---------------------|
| View Licenses      | Activate Licenses                 | Return Licenses      | Complete Offline Process   | Advanced            |
|                    | Complete Offline F                | Process              |                            |                     |
| 👌 <u>Plea</u>      | <u>se explain the offline lic</u> | ense management      | <u>process to me</u>       |                     |
| 1 Requ             | uest file is generated wl         | hen requesting an    | offline activation, return | n, or refesh        |
| 2 <u>Gen</u>       | <u>erate a response file fro</u>  | om an online comp    | <u>uter</u>                |                     |
| 3 Use              | the response file to upo          | late licenses on the | e original offline comput  | ter 🕜               |
| © 2016 General Ele | ectric Company. All Rights Reser  | ved.                 | <b>\$</b>                  | Version: 17.2.931.0 |

5. 在"Select request file"出选择离线机器上产生的需求文件,点击"Generate File"

| 🔍 License Client                                                                                                    |                                  |                      | 0 _ 🖍 🗙                                                                                                    |
|----------------------------------------------------------------------------------------------------|----------------------------------|----------------------|----------------------------------------------------------------------------------------------------|
| View Licenses Activate Licenses                                                                                                    | Return Licenses                  | Complete Offline Pro | ocess Advanced                                                                                                    |
| Generate a Response                                                                                                    | File                             |                      |                                                                                                    |
| You will need to take the response file bac<br>request file was generated.<br>Select request file(s):<br>Select response folder location: C:\Users\Ij\Docur | ck to the compu<br>ments<br>Back | iter where the       | <ul> <li>Offline Steps</li> <li>✓ Generate a request file from an offline computer</li> <li>✓ Generate a response file from an online computer</li> <li>✓ Use the response file on the original offline computer to complete the activation, return, or refresh process</li> </ul> |
| © 2016 General Electric Company. All Rights Reserved                                                                                                    |                                  |                      | Version: 17.2.931.0                                                                                                    |

这样就可以从连接 GE Cloud License Server 的在线计算机上产生响应文件。

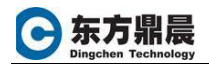

## 离线计算机

1. 在离线计算机上,打开 License Client。在"Complete Offline Process"页面, 点击"Use the response file to update licenses on the original offline computer".

| K License Client     |                                | :                      |                            | ® _ 🖍 🗙             |
|----------------------|--------------------------------|------------------------|----------------------------|---------------------|
| View Licenses        | Activate Licenses              | Return Licenses        | Complete Offline Process   | Advanced            |
| C 🛄 C                | omplete Offline P              | Process                |                            |                     |
| 👌 <u>Please</u>      | e explain the offline lic      | <u>ense management</u> | process to me              |                     |
| 1 Reque              | est file is generated wi       | nen requesting an o    | offline activation, return | , or refesh         |
| 2 Gener              | rate a response file fro       | m an online comp       | uter 🕜                     |                     |
| 3 Use th             | ne response file to upo        | late licenses on the   | e original offline comput  | <u>er</u>           |
| © 2016 General Elect | tric Company. All Rights Reser | ved.                   | A 4                        | Version: 17.2.931.0 |

2. 在"Select response file location"处,选择从在线计算机上获得响应文件,点击"Update Licenses"按钮,完成激活步骤。

| 🖎 License Client                                                                                                    |                                |                       |                                                                     | @                                                                                                    | ' X                                        |
|----------------------------------------------------------------------------------------------------|--------------------------------|-----------------------|---------------------------------------------------------------------|----------------------------------------------------------------------------------------------------|--------------------------------------------|
| View Licenses Activate Licenses Retu                                                                                                    | rn Licenses                    | Complete Offline F    | rocess                                                              | Advanc                                                                                                    | ed                                         |
| Use the Response File to                                                                                                    | Update L                       | icenses               |                                                                     |                                                                                                    |                                            |
| If you just created a request file, take it to an a generate a response file. Bring the response fi and continue from this screen.<br>Select response file location: | online compu<br>ile back to th | ter and<br>s computer | Of<br>G<br>G<br>G<br>G<br>G<br>G<br>G<br>G<br>G<br>G<br>G<br>G<br>G | filine Steps<br>enerate a<br>equest file from<br>n offline<br>omputer<br>enerate a<br>esponse file from<br>n online<br>omputer<br>se the response<br>le on the origin<br>filine compute<br>to complete the<br>ctivation, retur<br>r refresh proce | m<br>se<br>nal<br>r<br>rn,<br>ss<br>.931.0 |
| All rights reserved by Dingchen Technology Inc                                                                                                    | www.dingo                      | hen com Tel.          | 010-51                                                              | 659507                                                                                                    | 5.页                                        |